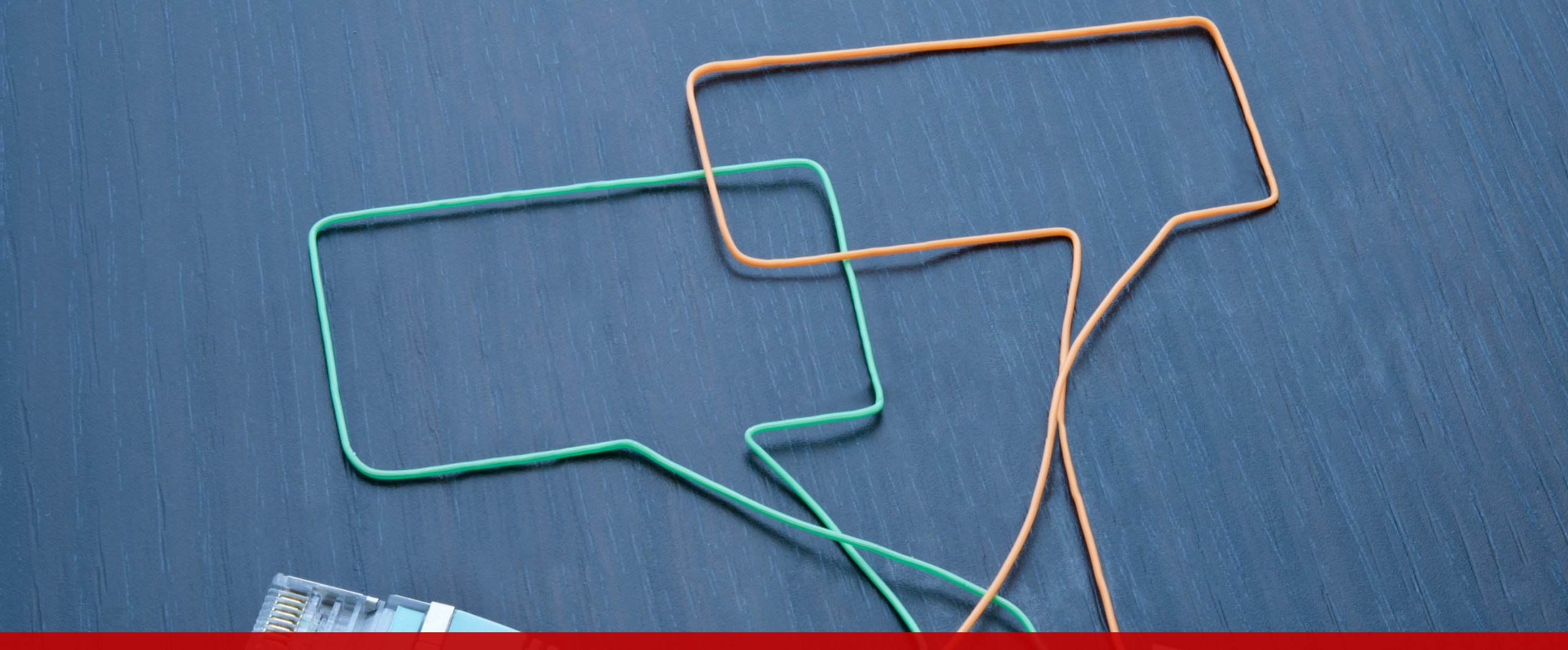

Generalitat de Catalunya Centre de Telecomunicacions i Tecnologies de la Informació

## Instruccions pel ciutadà

Accés a notificacions (Requeriments, Resolucions) Respondre a Requeriments Consultar la informació dels tràmits

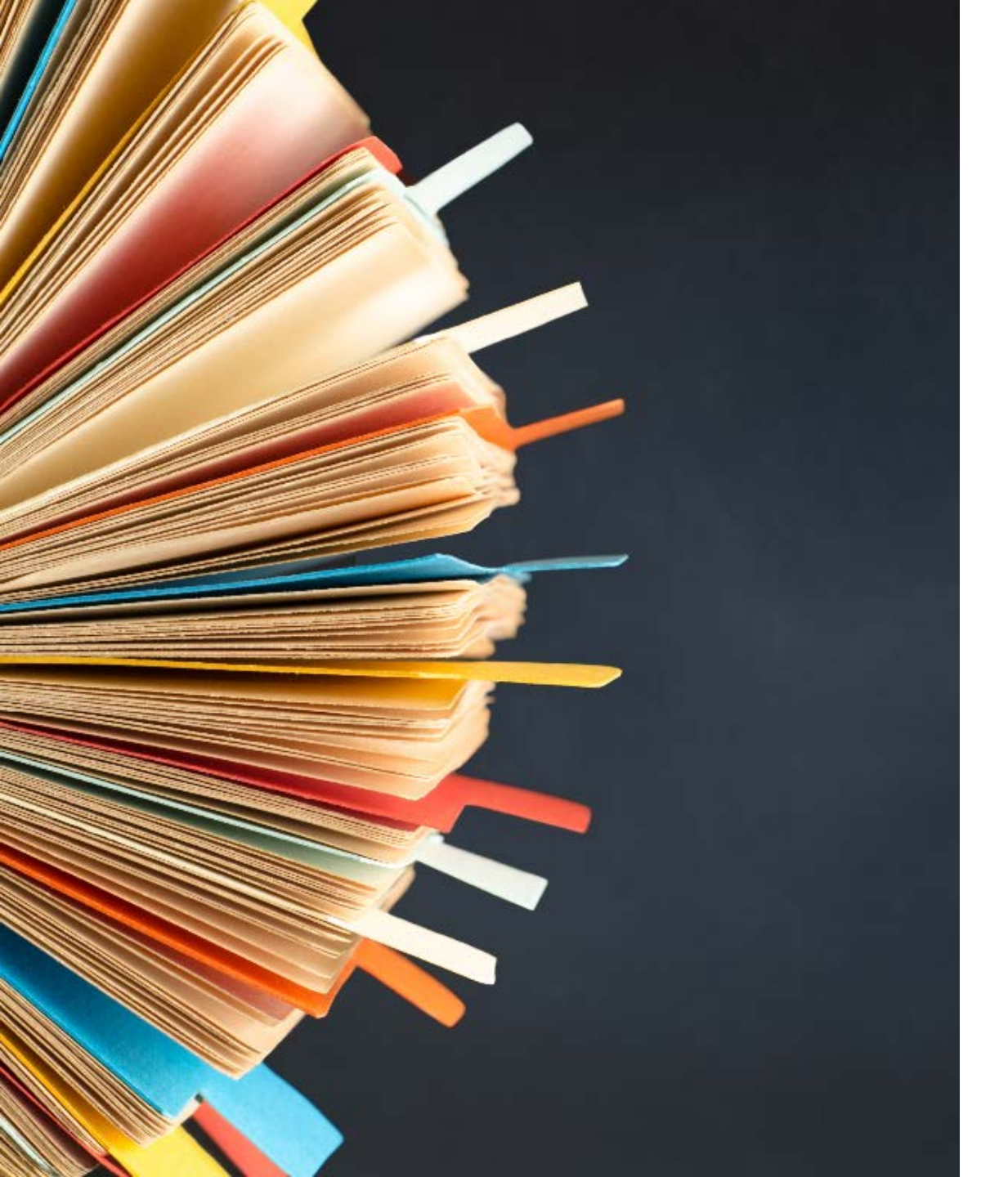

Instruccions pel ciutadà. Alta idcat mòbil

0

1

2

Instruccions pel ciutadà. CARPETA DEL CIUTADÀ

Consultar estat de l'expedient

Recuperació de la carta de requeriment

Resposta a requeriment per autoservei

Recuperació de resolució

Instruccions pel ciutadà. Accés a una notificació (eNotum)

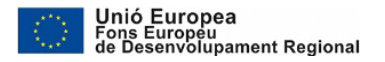

#### 0. Carpeta del Ciutadà Alta idcat mòbil

No cal donar-se d'alta presencialment. Es pot obtenir per internet

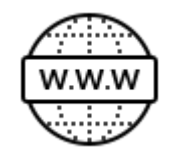

# Guia a Tràmits gencat

https://web.gencat.cat/ca/tramits/que-cal-fersi/Vull-identificar-me-digitalment/idcat-mobil/

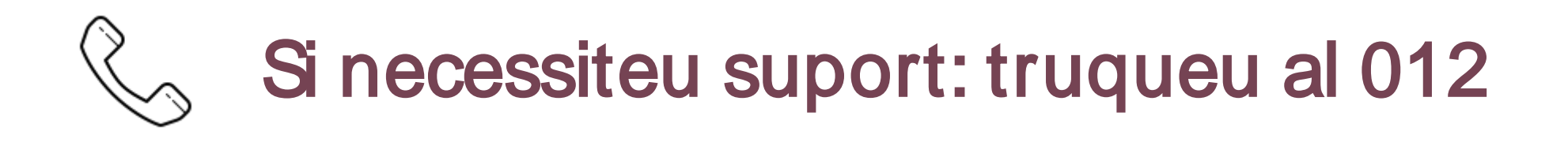

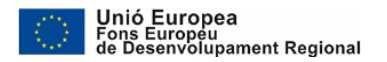

### 1. Carpeta del Ciutadà **Consultar estat de l'expedient**

| Generalitat<br>Ge Catalunya<br>gencat.cat<br>Inici Temes Seu electrònica Tràmits | Generalitat Actualitat Contacte                                                            | es en oc<br>La meva carpeta                                        | Quan es rebi l'a<br>Accés a través d             | vís de notificacio<br>de la carpeta de       | ó electrònica.<br>I ciutadà |
|----------------------------------------------------------------------------------|--------------------------------------------------------------------------------------------|--------------------------------------------------------------------|--------------------------------------------------|----------------------------------------------|-----------------------------|
| gencat.cat Informació, tra<br>de la Generalit                                    | mite i convole<br>Inici > Tràmits > La meva carpeta                                        | El més consultat                                                   |                                                  |                                              |                             |
| Cerqueu tràmits, departaments, serveis i molt més.                               | 🕒 La meva carpeta                                                                          |                                                                    |                                                  |                                              |                             |
|                                                                                  | Aquest espai us facilita el seguiment dels vo<br>les vostres dades personals.              | ostres tràmits i gestions de manera centralitzada. Tan             | ibé podeu consultar canvis d'estat i actualitzar |                                              |                             |
|                                                                                  | Què necessiteu fer?                                                                        |                                                                    | Generalitat de Catalunya<br>neneat cat           |                                              | Català   Castellà   Ajuda   |
|                                                                                  | Accedir a<br>la meva carpeta                                                               | Consultar l'estat de les meves des de les meves gestions i tràmits | tifiqueu-vos per continuar                       |                                              |                             |
|                                                                                  | Aquest accés requereix identificar-se amb<br>certificat digital o contrasenya d'un sol ús. | Introduiu el codi identificador (ID) o el número<br>d'expedient.   | Identific                                        | queu-vos amb el mòbil                        |                             |
|                                                                                  | Accés a la meva carpeta                                                                    | ID o número d'expedient Consulta                                   | NIF • 123                                        | 15678A                                       |                             |
|                                                                                  | Mecanismes d'identificació digital<br>acceptats                                            |                                                                    | 0034 669                                         | 111222                                       |                             |
| L                                                                                |                                                                                            |                                                                    |                                                  | Itilitza el meu idCAT Mòbil<br>Dona'm d'alta |                             |
|                                                                                  |                                                                                            |                                                                    | Cer                                              | O altres sistemes                            |                             |

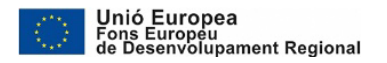

#### 1. Carpeta del Ciutadà Consultar estat de l'expedient

Inici > Tràm mits

| nits 🔸 La meva carpeta 🛸 | Trài |
|--------------------------|------|
|--------------------------|------|

llar

| 🕒 La meva carpeta                                                    |                                                             |                                                              |                                                            |                                      | Persona de la Peça de Prova   Desconnecta                                              |                                                                     |                |  |
|----------------------------------------------------------------------|-------------------------------------------------------------|--------------------------------------------------------------|------------------------------------------------------------|--------------------------------------|----------------------------------------------------------------------------------------|---------------------------------------------------------------------|----------------|--|
| Inici<br>Darrers avisos, canvis<br>d'estat i gestions<br>realitzades | Tràmits<br>Sol·licituds,<br>inscripcions,<br>certificacions | Bústia de<br>contacte<br>Preguntes, queixes,<br>suggeriments | Cites prèv<br>Consulteu l'e<br>les cites que<br>programade | <b>ies</b><br>estat de<br>teniu<br>s | Notificacions<br>Consulteu l'estat de<br>les vostres<br>notificacions<br>electròniques | Personalització<br>Dades personals,<br>dades de contacte,<br>avisos |                |  |
| ID                                                                   | Assumpte                                                    |                                                              |                                                            | 🛇 Data                               | a de creació                                                                           | SEstat                                                              | 🛇 Data d'estat |  |
| 8HRJS5FZB-1                                                          | Sol-licitud pe<br>pel mantenir                              | r la prestació econòr<br>nent de despeses de                 | mica<br>e la                                               | 20/                                  | 04/2020                                                                                | En tramitació                                                       | 20/04/2020     |  |

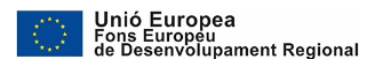

### 1. Carpeta del Ciutadà Consultar estat de l'expedient

| Inici Tràmits<br>Darrers avisos, canvis<br>d'estat i gestions<br>realitzades certificacions | Bústia de<br>contacte<br>Preguntes, queixes,<br>suggeriments<br>Consulteu l'estat de<br>les cites que teniu<br>programades | Notificacions<br>Consulteu l'estat de<br>les vostres<br>notificacions<br>electròniques | Personalització<br>Dades personals,<br>dades de contacte,<br>avisos                                                                                                    | Carpeta del ciutadà<br>Comprovant de tramitació                                                                                                    |
|---------------------------------------------------------------------------------------------|----------------------------------------------------------------------------------------------------|----------------------------------------------------------------------------------------|----------------------------------------------------------------------------------------------------|----------------------------------------------------------------------------------------------------|
| Assumpte: Sol·licitud per<br>despeses de la llar                                            | a la prestació econòmica                                                                                                   | pel mantenime                                                                          | ent de les < Torna 🛛 🛎 Imprimei                                                                                                    | x                                                                                                    |
| ID: STSK764R6-1   Data de creació: 18/                                                      | /06/2019   Estat: Resolta   Data d'es                                                                                      | tat: 18/06/2019                                                                        | Generalitat de Catalunya<br>Departament de Treball,                                                                                                    |                                                                                                    |
| Inici del tràmit Seguiment del tràmit                                                       | Resposta de l'administració                                                                                                |                                                                                        | Generation of a rebuild<br>Generation of a rebuild<br>Generation of a rebuild<br>Generation of a rebuild<br>Comprovemt do rebuild<br>Comprovemt do rebuild                                                                                                    | Comprovant de<br>sol·licitud                                                                                                    |
| Identificació del tràmit                                                                    |                                                                                                    |                                                                                        | Dades Generals Numero d'Expedient 16.0001.001 Data de Registre 16.00001.001 Número de Registre 50/0                                                                                                    | 9019                                                                                                    |
| Número d'expedient:<br>Formulari d'inici del tràmit :                                       | 00001/2019/138           Ueure arxiu adjunt                                                                                |                                                                                        | Construction and information of the second set of the second set of the set of the second set of the set of the second set of the set of the second set of the second set of t | acato facal (NIF) Nim Mentificació: 07518757A<br>In Ual Cogrono 2 Ual Data Valdesa<br>Génere: Home<br>Municipi: Barcelona<br>Atreca electórica: pog@pop.com                                                                                                    |
| Acusament de rebuda                                                                         |                                                                                                    |                                                                                        | Adreça de notificació     Cod postal:                                                                                                    | Municpi.                                                                                                    |
| Data d'estat:                                                                               | 18/06/2019                                                                                                    |                                                                                        | Thos identification Nomero d'identifica<br>Trois identification Nomero d'identifica<br>Nom i rogromos: Asaf Adal Adal<br>Data Nascement: 01001180<br>Parentin: Conjuga<br>Datas especifiques                                                                                                    | vió fecal (NF) Núm klemitikació 19864438G<br>Gierene Duna<br>Comevia: Si                                                                                                    |
| Dades personals                                                                             |                                                                                                    |                                                                                        | - Per de pansions. No<br>- Perso de l'assiranger: No                                                                                                    |                                                                                                    |
| Nom i cognoms:                                                                              | Prova Uat Cognom Uat Cognom2 L                                                                                             | Jat                                                                                    |                                                                                                    |                                                                                                    |
| Documentació d'identitat personal:                                                          | DNI: 0000000T                                                                                                    |                                                                                        | 2                                                                                                    |                                                                                                    |
| Adreça:                                                                                     | Asdf, Barcelona (08080), Barcelona                                                                                         | , Espanya                                                                              |                                                                                                    | Decument electricity gravitit and significant electricity and the set of the set of |

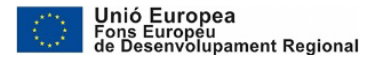

#### 1. Carpeta del Ciutadà **Recuperació de la carta de requeriment**

Assumpte: Sol·licitud per a la prestació econòmica pel manteniment de les <br/>
Torna Imprimeix despeses de la llar Carta requeriment

#### Carpeta del ciutadà Seguiment del tràmit Carta de requeriment

| ID: STSK764R6-1   Data de creació: 18/06/2 | 019   Estat: Resolta   Data d'estat: 18/06/2019 |                                                                                                    |
|--------------------------------------------|-------------------------------------------------|----------------------------------------------------------------------------------------------------|
| Inici del tràmit Seguiment del tràmit      | Resposta de l'administració                     | Ceneralitat de Catalurys<br>Departament de Treball,<br>Mers Socials i Famílies<br>Departament de Treball,<br>Aters Socials i Pamílies<br>Harrold Ater Socials i Pamílies                                                                                                    |
| Estat:<br><br>Data d'estat:                | En tramitació<br>18/06/2019                     | SITURE Section 2014 Cognom Uat Cognom 2 Uat<br>Carri Acid 12<br>08080 - Barcelona<br>Rev Borrubito299, 00001/2014/138<br>asso 6<br>Berrubigut,<br>UL comuniquem que a l'efecte de continuar amb la tramitació del vostre expedient de Prestacio per al<br>manteniment de despesses de la llar per a determinats col·lectius incidat en aquesta subdirecció, haureu<br>d'aportar la seguent informació.                                                                                                    |
| Comentaris:<br>Arxiu adjunt:               | Sol·licitud en procés                           | Actualizació de les dades d'empadronament:     Sha natitata la comparizació de les voltes dades de residencia amb el Padro de l'ajuntament i aquestes no coincideixen amb les dades que vareu informar en el formular la fudqueu-une, quines són les dades correctes.     Declarado responsable confirmant que no 16 rendes.     Sha natitata la consulta de les vostres dades de conomiques en l'ALAT i la resposta de l'agencia es que no disposu de rendes. Calque declarau que electivament no disposu de rendes.     Podeu fer-ho per vía telemática fent cilc i accedint a aquest formular amb certificat electronic:     https://preproduccio.ciutada esocial intranet_gencat_cal_consulta@equeriment/55il                                                                                                    |
| Estat.                                     | Pendent de requeriment                          | Https://ort.gencat.cat/asit/c/Applava/citere/citere.do/regCode=simple/SearchAset_<br>locale-cat_ISAportified=1           En         cas de no aportar la informació requerida en el termini de 10 dies, s'originara la paralització de<br>respectient. L'anaccorreguis tres misios, sen produza la caduattat, i s'anakanan les actuacions practicades.           UC         NOBMATIVA.D'APLICACIÓ<br>Article 95 de la Liel 39/2015, d*1 d'octubre, del procediment administratiu como de los administracions<br>publiques.           Barcelona. 18. de janv de 2019                                                                                                    |
| Data d'estat:                              | 18/06/2019                                      | Aurora Lorente Puértolas<br>Cap de Secció de Revisió i Sequiment<br>Aquest document ha estat signat amb un segell d'Ingan del Departament de Treball, Afers Socials i Families.                                                                                                    |
| Comentaris:<br>Arxiu adjunt:               | Sol·licitud en procés                           | Document decision: grantiti anti signatura decisione: Polari verifiuri la relagitati         Document decisione: grantiti anti signatura decisione: Polari verifiuri la relagitati         Document decisione: grantiti anti signatura decisione: anti-<br>diragenti dicument el anti-grantiti anti-signatura decisione: anti-<br>onigrant electrone: / Copia auxilintica         Data oreació ingia:<br>100/2019 / Copia electrone: / Copia auxilintica         Data oreació ingia:<br>100/2019 / Copia electrone: / Copia auxilintica           Electrone:         Electrone:         Electrone:         Electrone:         Copia electrone: / Copia auxilintica         El |

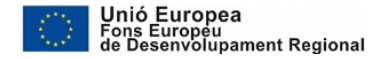

#### 1. Carpeta del Ciutadà Resposta a requeriment per autoservei

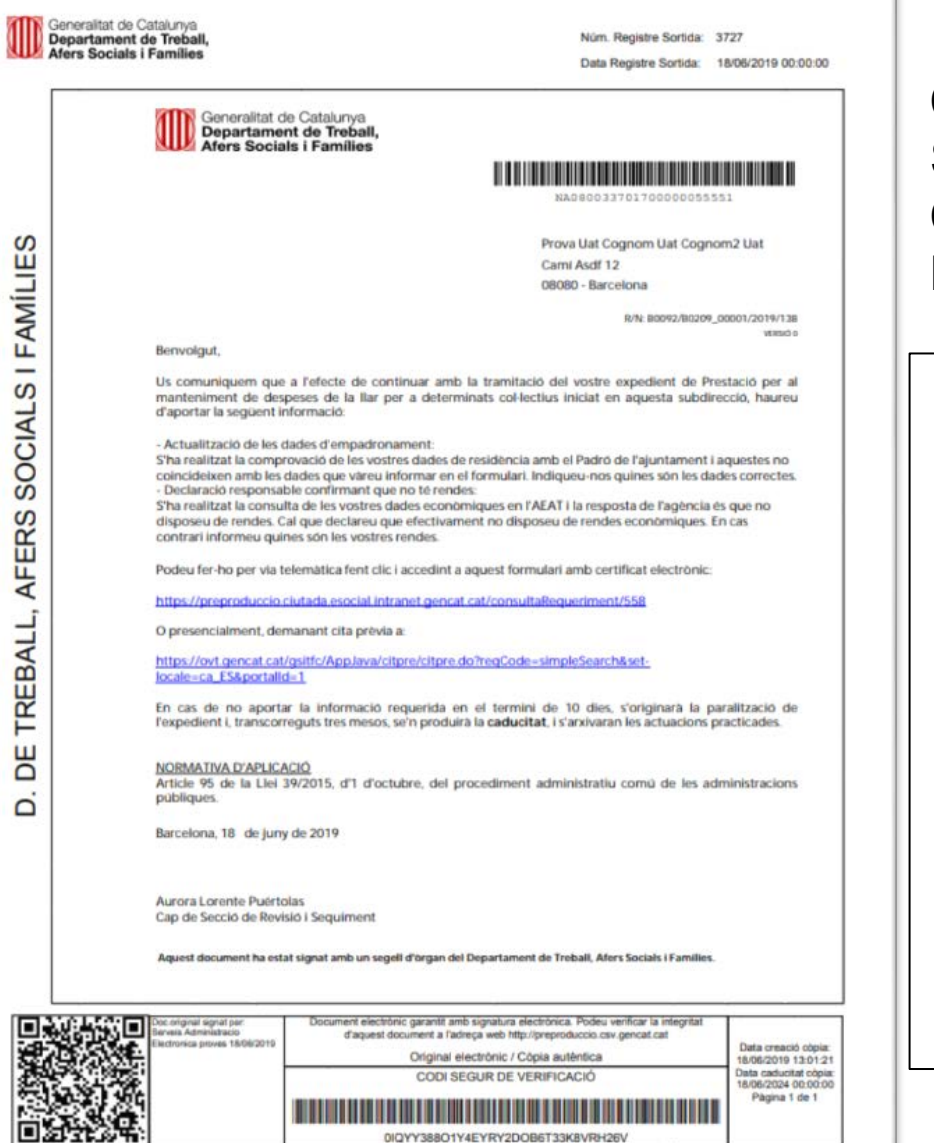

#### Carpeta del ciutadà Seguiment del tràmit Carta de requeriment Link de resposta requeriment autoservei

Actualització de les dades d'empadronament:

S'ha realitzat la comprovació de les vostres dades de residência amb el Padró de l'ajuntament i aquestes no coincideixen amb les dades que vareu informar en el formulari. Indiqueu-nos quines són les dades correctes. - Declaració responsable confirmant que no té rendes:

S'ha realitzat la consulta de les vostres dades econòmiques en l'AEAT i la resposta de l'agència és que no disposeu de rendes. Cal que declareu que efectivament no disposeu de rendes econòmiques. En cas contrari informeu quines són les vostres rendes.

Podeu fer-ho per via telemàtica fent clic i accedint a aquest formulari amb certificat electrònic:

https://preproduccio.ciutada.esocial.intranet.gencat.cat/consultaRequeriment/558

O presencialment, demanant cita prèvia a

https://ovt.gencat.cat/gsitfc/AppJava/citpre/citpre.do?regCode=simpleSearch&setlocale=ca\_ES&portalId=1

En cas de no aportar la informació requerida en el termini de 10 dies, s'originarà la paralització de l'expedient i, transcorreguts tres mesos, se'n produirà la caducitat, i s'arxivaran les actuacions practicades.

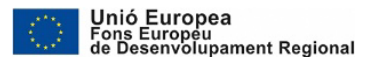

### 1. Carpeta del Ciutadà **Resposta a requeriment per autoservei**

| Centralitáti<br>Direcció General de Protecció Social<br>Accedeix a la zona privada |                                                                                   | Resposta a requeriment per autoservei<br>Ignorar missatges de caducitat |
|------------------------------------------------------------------------------------|-----------------------------------------------------------------------------------|-------------------------------------------------------------------------|
| gencalitat de Catalunya<br>gencal.cat                                              | Català i Castalà i Ainta                                                          | Unió Europea                                                            |
| Identifiqueu-vos per continuar                                                     | Jepartament de Treball, Alers Socials i Families                                  | Ford Exception de Deservolupament Regional es [en] OC                   |
| Identifiqueu-vos amb el mòl                                                        | Requeriments                                                                      |                                                                         |
| Document identificatiu                                                             | Palten 31 dies per presentar la informació requerida                              |                                                                         |
| NIF - 12345678A                                                                    |                                                                                   |                                                                         |
| Número de mòbil           0034         669111222                                   | Data d'enviament: 20/04/2020<br>Sol·licitud: Pensió no contributiva per jubilació | Data limit<br>21/05/2020                                                |
| Utilitza el meu idCAT Mòbi                                                         | Qui presenta la sol·licitud?                                                      |                                                                         |
| O altres sistemes                                                                  | Sol·licitant                                                                      |                                                                         |
| Certificat digital: idCAT, DNie, a                                                 | s7392276A<br>Les dades coincideixen amb les de Anna Estanyol                      |                                                                         |
|                                                                                    | < Torna al Ilistat                                                                | Respondre requeriment                                                   |

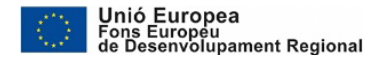

#### 1. Carpeta del Ciutadà Resposta a requeriment per autoservei

Assumpte: Sol·licitud per a la prestació econòmica pel manteniment de les <br/>
Torna = Imprimeix despeses de la llar

| Inici del tràmit Seguiment del tràmit Resposta de l'administració                                                                                                    | MM Aters Socials i Families Data Registre Socials - 1606/2019 00:00:00                                                                                                    |
|----------------------------------------------------------------------------------------------------|----------------------------------------------------------------------------------------------------|
|                                                                                                    | Generalitat de Catakrys<br>Repartament de Trebail,<br>Aten Socials i Pemilier                                                                                                    |
| Estat:     En tramitació       Data d'estat:     18/06/2019       Comentaris:     Sol·lícitud en procés       Arxiu adjunt:        Estat:     Pendent de requeriment | <text><text><text><text><text><text><text><text><text><text><text></text></text></text></text></text></text></text></text></text></text></text>                                                                                                    |
| Data d'estat: 18/06/2019                                                                                                    | CO<br>isotecca.2540001881:1<br>If can de ne aportar la informacio requesta en el terreni de 10 des, s'originara la paralizació de<br>frequestar (La paracenaga) tes meno, un produira la cadadata (Liminara ha actuación practicadas.                                                                                                    |
| Arxiu adjunt: Descarregueu                                                                                                    | DOMANDA DAPLACADO     Arcicula do la Lila 32/2015. d'1 d'octubre, del procediment administratiu comu de les administrations     publiques.     Barcelana, 18. de juny de 2019     Aurora Lorento Puertolais     Cap de Soccol de Revisio L'equipment                                                                                                    |
| Estat: En tramitació                                                                                                    | Agent document he endst signed and us uppert (Progen del Departament del traduce).                                                                                                    |
| Data d'estat: 18/06/2019                                                                                                    | CODI BEGIN COLUMN COLUMN |
| Arxiu adjunt:                                                                                                    | agyralad metrifyddaethadwedav                                                                                                    |
| Estat: Resolta                                                                                                    |                                                                                                    |
| Data d'estat: 18/06/2019                                                                                                    |                                                                                                    |
| Comentaris:                                                                                                    |                                                                                                    |
| Arxiu adjunt:                                                                                                    |                                                                                                    |

Carpeta del ciutadà Seguiment del tràmit Comprovant resposta requeriment

|                 | Afers Socials I                                                                                                    | Treball,<br>Families                                                 |                                      |                                                                                                    |        |
|-----------------|----------------------------------------------------------------------------------------------------|----------------------------------------------------------------------|--------------------------------------|----------------------------------------------------------------------------------------------------|--------|
| L L             | Comprovant de recepció                                                                                                    |                                                                      |                                      |                                                                                                    |        |
| S               | S'ha enviat correctament la<br>manteniment de despeses d                                                                                                    | a informació requerida pe<br>le la llar per a determinats c          | r poder continuar amb<br>oi-lectius. | la tramitació Prestació                                                                                                    | per al |
| <u><u> </u></u> | Dades generals                                                                                                    |                                                                      |                                      |                                                                                                    |        |
| FAMÍL           | Número de Registre<br>Data Registre<br>Número d'Expedient<br>Número de Procediment                                                                                                    | 5098<br>18/06/2019<br>00001/2019/138<br>1291                         |                                      |                                                                                                    |        |
| S               | Dades del Requeriment                                                                                                    |                                                                      |                                      |                                                                                                    |        |
| AL              |                                                                                                    |                                                                      |                                      |                                                                                                    |        |
| Ū               | Tipus identificador:<br>Número d'identificació fisc                                                                                                    | al (NIF)                                                             | Num Identificació<br>67518757A       | t.                                                                                                    |        |
| 8               | Nom Lognoms:<br>Prova Uat Cognom Uat Co                                                                                                    | gnom2 Uat                                                            |                                      |                                                                                                    |        |
| S               | Data de Naixement:<br>01/01/1942                                                                                                    | Génere:<br>Home                                                      | Estat civil:<br>Vidu/a               | Nacionalitat:<br>Espanya                                                                                                    |        |
| L C C           | Adreça de residência:<br>00018 Asdf 12                                                                                                    |                                                                      | Codi postal:<br>08080                | Municipi<br>Barcelona                                                                                                    |        |
| цЩ I            | Dades econòmiques                                                                                                    |                                                                      |                                      |                                                                                                    |        |
| A               | Rendiment del Treball.                                                                                                    |                                                                      |                                      | 65004                                                                                                    |        |
|                 | Requeriments d'acció:                                                                                                    |                                                                      |                                      |                                                                                                    |        |
| D. DE TREB,     | [k] - He actualitzat les i                                                                                                    | neves dades d'empadroname                                            | nt a l'ajuntament en data 1          | 106/2019                                                                                                    |        |
|                 |                                                                                                    |                                                                      |                                      |                                                                                                    |        |
|                 | Concomposit signal per                                                                                                    | Document electrónic garant                                           | l anb signatura electrónica. Pr      | odeu verificar la integritat                                                                                                    | 2      |
|                 | and the second second sec | all and so and all and so and all all all all all all all all all al |                                      | the local design of the local design of the lo |        |

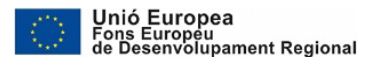

#### 1. Carpeta del Ciutadà Recuperació de resolució

Assumpte: Sol·licitud per a la prestacio economica pel manteniment de les Sol·licitud despeses de la llar

| D: STSK764R6-1   Data de creació: 18/0 | 6/2019   Estat: Resolta   Data d'estat: 18/06/2019 |
|----------------------------------------|----------------------------------------------------|
| Inici del tràmit Seguiment del tràmit  | Resposta de l'administració                        |
| Data resposta:                         | 18/06/2019                                         |
| Detall:                                | Resolt                                             |
| Arxiu adjunt:                          | Veure arxiu adjunt                                 |
|                                        |                                                    |

#### Carpeta del ciutadà Resposta de l'administració Resolució

| Generalitat de Catalunya<br>Departament de Treball,<br>Afers Socials i Famílies                                                                                                    | Resolució                                                                                                    | Nüm. Registre Sortida: 3<br>Data Registre Sortida:                                                                           | 3731<br>18/06/2019 00:00:00                                  |  |  |  |
|----------------------------------------------------------------------------------------------------|----------------------------------------------------------------------------------------------------|----------------------------------------------------------------------------------------------------|--------------------------------------------------------------|--|--|--|
| Afers Socials i Families     General     Depart     Depart     Afers S     General     Depart     Afers S     General     Depart     Afers S     General     Depart     Afers S     General     Depart     Afers S     Co     Co | Interse Socialità i Families         Resolució         Data Registre Sortiat:         1808/2019 0           Image: Socialità i Families         Descritta de Catalunya<br>Departament de Treball,<br>Afers Socialis i Families         Prova Uat Cognom Uat Cognom 2 Uat<br>Cami Aard 12<br>DBBD - Barcelona           Image: Resolucio relativa a la sol·licitud de la Prestacio per al manteniment de despeses de la llar per a determinats<br>cette:         Resolucio relativa a la sol·licitud de la Prestacio per al manteniment de despeses de la llar per a determinats<br>cette:           1. Bi senyor Prova Uat Cognom Uat Cognom 2 Uat va presentar una sol·licitud de la Prestacio per al<br>manteniment de despeses de la llar per a determinats col·licitus<br>cette:           2. Un cop examinades les dades referides a aquesta sol·licitud amb relacio a la normativa d'aplicacio i que<br>is comprova que no reuneix les condicions euglides per accedir a la prestacio.           2. Un cop examinades les dades referides a aquesta sol·licitud amb relacio a la normativa d'aplicacio i que<br>is comprova que no reuneix les condicions euglides per accedir a la prestacio a da palicacio i que<br>is gona del Decret 122/2007, de 29 de mali.           3. Ales a La Lei al 3/2015, d'1 d'octubre, del procediment administratiu comu de les administracions<br>publiques.           3. Lessa la Lei al 3/2015, d'1 d'octubre, del procediment administratiu comu de les administracions<br>publiques.           4. Mesa la Lei al 3/2015, d'1 d'octubre, del procediment administratiu comu de les administracions<br>publiques.           3. Lessa la Lei al antinacio de la sol·licitud s'ha comprovat:<br>La persona fultura no es in conjuge, ni famillar fins s segon grau de consanguinitat o afinitat de la<br>person |                                                                                                    |                                                              |  |  |  |
|                                                                                                    | or<br>Document electricit garanti and<br>diaquest document a facing<br>Soci2019 Original elec                                                                                                    | gratura etectrónica. Prodeu verificar la integritat<br>a etech http://preproduccio.csv.gencat.cat<br>frómic / Copia autómica | Data creació opia:<br>1606/2019 13-42-56                     |  |  |  |
|                                                                                                    | CODI SEG                                                                                                    |                                                                                                    | Data caducitat cópia<br>18/06/2024 00:00:00<br>Página 1 de 3 |  |  |  |

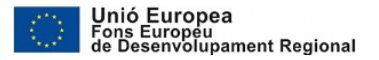

#### 2. Instruccions pel ciutadà Accés a una notificació (eNotum)

Al correu electrònic es rep la notificació d'eNotum indicant que hi ha un procediment per llegir

Clicar per accedir a la notificació en eNotum

Benvolgut/Benvolguda,

Al sistema eNotum podrà trobar la notificació corresponent al Procediment 868 de l'expedient 00006/2020/1034

| Òrgan                         | Generalitat de Catalunya/Departament de Trebal |
|-------------------------------|------------------------------------------------|
| Data de dipòsit               | 21/04/2020 12:58:40                            |
| Data límit d'accés            | 01/05/2020 23:59:59                            |
| Referència                    | 18547-219-20205821125819                       |
| Núm. registre de sortida      | 0259/1112/2020                                 |
| Dades accés a la notificació: |                                                |
| Accessible amb contrasenya    | Si                                             |
| NIF/NIE/Passaport<br>CIF/VAT  | *****63E                                       |
| Mòbil                         | and the second terms in the second second      |
| Corrou alactrànic             | r****@                                         |

En cas que la notificació NO sigui accessible amb contrasenya, haureu d'accedir-hi amb certificat digital.

Podeu accedir al contingut de la notificació des del nostre espai de notificacions

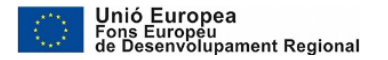

#### 2. Instruccions pel ciutadà Accés a una notificació (eNotum)

| Generalitat<br>de Catalunya                                                                                                    | C                                                                                                    | atalà 🔻                                                                                                    |                                                                                                    |
|----------------------------------------------------------------------------------------------------|----------------------------------------------------------------------------------------------------|----------------------------------------------------------------------------------------------------|----------------------------------------------------------------------------------------------------|
| Notificacions i altres comur                                                                                                    | nicacions electròniques                                                                                                    |                                                                                                    |                                                                                                    |
| <ul> <li>Torneu a la bústia</li> <li>Notificació del F</li> </ul>                                                                 | Procediment 868 de l'expedient 00006/2020/1034 per a                                                                                                    | Acces per                                                                                                    | Idcatmobil                                                                                                  |
| El termini d'accés vo<br>La notificació per mitja<br>comptar des de la sev<br>destinatari, s'acrediti la<br>procediment de les ad | oluntari d'aquesta notificació venç en 10 dies<br>Inse electrònics s'entén rebutjada a tots els efectes quan no s'hagi accedit al seu contingut dins dels 10 dies naturals,<br>a posada a disposició a favor de la persona interessada o representant, tot això llevat que, d'ofici o a instància del<br>impossibilitat tècnica o material per accedir-hi (arts. 56.4 de la Llei 26/2010, del 3 d'agost, de règim jurídic i de<br>ministracions públiques de Catalunya). | a Inicieu sessió Amb enviament de codi NIF/NIE -   Móbil o correu electrònic  Envia'm un codi Un codi s'envia al móbil o al correu electrònic que haguéreu | Identifiqueu-vos amb el mòbil<br>Document identificatiu<br>NIF • xxxxxxx<br>Número de mòbil<br>0034 xxxxxxx |
| Sobre aquest enviament                                                                                                    |                                                                                                    | informat a l'Administracio en la Sol-licitud o l'ambit del<br>procediment específic <u>i Més detalls</u>                                                   |                                                                                                    |
| Tipus enviament<br>Posada a disposició<br>Estat<br>Mètode d'accés<br>Contactat per                                                | Notificació<br>12:58h del 21/04/2020<br>En termini<br>Baix<br>Correu electrònic                                                                                                    | O Amb idCAT mòbil (o @Clave) Certificat digital: idCAT, DNIe, altres.                                                                                      | Connect Cut 45 Mobile Connect Cut 45 Mobile Connect Cut 45 MobileConnect Cut 45 MobileConnect               |
| Generalitat de Catalunya.Tots els dre                                                                                             | its reservats. Accessibilitat   Suport   Ús                                                                                                    | S'enviarà un codi d                                                                                                    | d'accés al telèfon                                                                                          |

Servei prestat en col·laboració amb el Consorci AOC

mòbil i, un cop introduït es pot accedir a la bústia i a la notificació

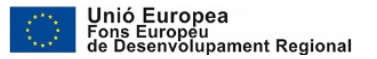

#### 2. Instruccions pel ciutadà Accés a una notificació (eNotum)

Un cop a la bústia, es pot accedir a la notificació que és des d'on es pot descarregar el document pdf (Carta de Requeriment, per exemple)

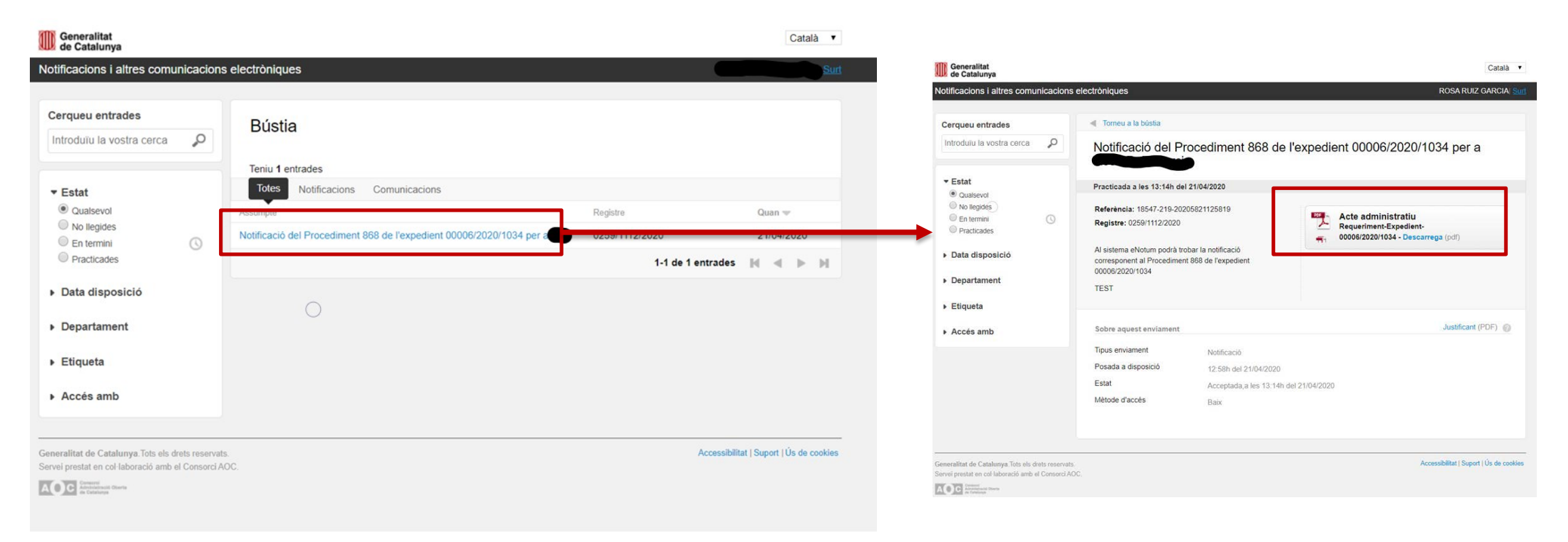